# SIP аудио/видеоинтерком i11S / i11SV Краткое руководство

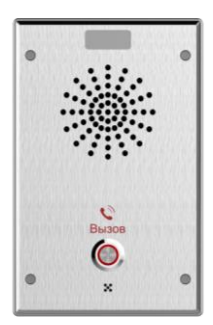

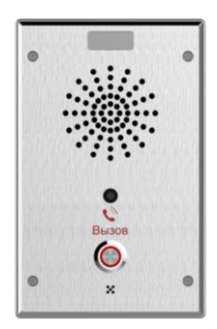

## www.fanvil.com

## 1. Комплектация

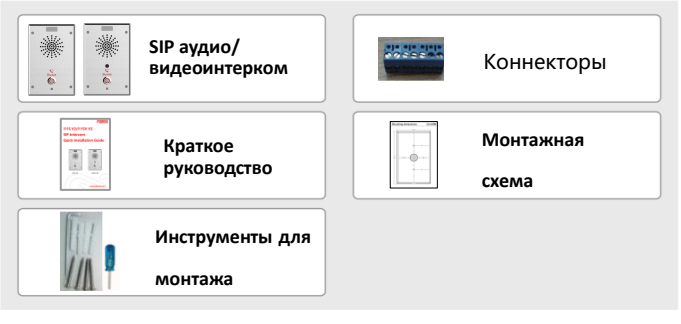

## 2. Физические характеристики

| Размер<br>оборудования | 164 x 104.4 x 40.3 мм |
|------------------------|-----------------------|
|------------------------|-----------------------|

### 1) Панель

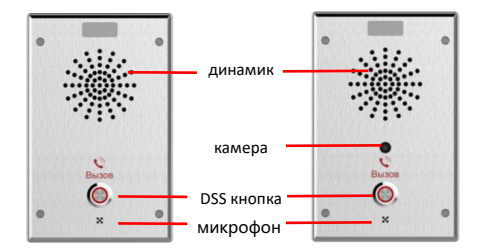

## 2) Описание интерфейсов

Откройте заднюю панель устройства, там находится ряд клеммных колодок для подключения источника питания и внешнего выключателя. Подключение осуществляется следующим образом:

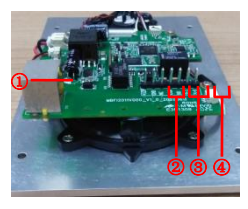

| Nº                                                     | Описание                             |  |  |  |  |  |  |  |
|--------------------------------------------------------|--------------------------------------|--|--|--|--|--|--|--|
|                                                        | Интерфейс Ethernet: коннектор RJ45,  |  |  |  |  |  |  |  |
| <ol> <li>10/100 Мбит/сек, рекомендуется каб</li> </ol> |                                      |  |  |  |  |  |  |  |
|                                                        | категории 5 или выше                 |  |  |  |  |  |  |  |
| 2                                                      | Интерфейс питания: вход 12V/1А       |  |  |  |  |  |  |  |
|                                                        | Набор выходных интерфейсов короткого |  |  |  |  |  |  |  |
| 3                                                      | замыкания                            |  |  |  |  |  |  |  |
| 0                                                      | Набор входных интерфейсов короткого  |  |  |  |  |  |  |  |
| (4)                                                    | замыкания                            |  |  |  |  |  |  |  |

3. Схема установки

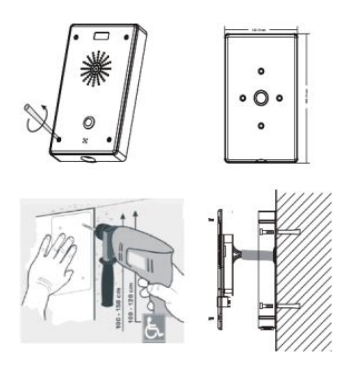

- а. С помощью винтовых инструментов из комплекта снимите верхнюю крышку
- b. Основываясь на монтажных размерах, нарисуйте метки отверстий на стене, и просверлите технологические отверстия; (для выбора высоты, см. схему установки)
- с. Пропустите все провода через отверстие в центре задней крышки. Все провода должны иметь длину 15~20 см.;
- d. Белая резинка прижимается к стене, и крышка крепится к стене шурупами;
- подключите силовые, сетевые и контрольные кабели и проверьте наличие питания, выполнив следующие действия:

- а) Длительно нажмите кнопку DSS в течение 3 секунд (после включения питания в течение 30 секунд), и когда динамик подаст быстрый звуковой сигнал, быстро нажмите кнопку DSS еще раз, звуковые сигналы прекратятся и интерком сообщит IP-адрес.
- b) Если все работает, перейдите к следующим шагам.
- f. Закройте крышку, снятую в шаге а

## 4. Поиск устройства в сети

#### Метод 1:

Откройте программу DeviceManager-V1.0.6. Нажмите кнопку Rescan для поиска устройства и определения IP-адреса.

| Device Manager             | # Device         |                    |            |                  |                |   |
|----------------------------|------------------|--------------------|------------|------------------|----------------|---|
| Device Total: 1 / 6 Search | O Version Status | Refresh            |            | 0.0.0.0/24       | Rescan         | 2 |
| MAC \$                     | IP Address 🖨     | IP Intercor \vee 🗢 | Version \$ | Version Status 💠 | Description \$ |   |
| 00:d8:4a:09:17:00          | 172.18.26.8      | IP Intercom        | 2.12.2     |                  | IP Intercom    |   |

#### Метод 2:

Длительно нажмите кнопку DSS в течение 3 секунд (после включения питания в течение 30 секунд), и когда динамик подаст быстрый звуковой сигнал, быстро нажмите кнопку DSS еще раз, звуковые сигналы прекратятся и домофон сообщит IP-адрес

#### Метод 3:

Кроме того, устройство обеспечивает переключение режима получения IP-адреса с помощью клавиши DSS на поверхности устройства:

В режиме ожидания долго нажимайте кнопку DSS в течение 3 секунд, и звуковой сигнал продлится 5 секунд. В течение 5 секунд быстро нажмите кнопку DSS три раза, чтобы переключить сетевой режим.

- Если устройство находится в режиме DHCP и не получает IP-адрес, переключите его в режим статического IP (192.168.1.128), интерком сменит IP-адрес.
- Если устройство находится в режиме статического IP-адреса (192.168.1.128), переключите его в режим DHCP, интерком сменит IP-адрес.
- с. Если он находится в режиме DHCP и получает IP-адрес, режим не будет переключаться и будет напрямую транслировать IP.

| Настройка по умолчанию |      |             |    |             |               |  |
|------------------------|------|-------------|----|-------------|---------------|--|
| DHCP кл                | иент | Включено    | по | Статический | 102 169 1 129 |  |
| по умолчан             | нию  | умолчанию   |    | ІР-адрес    | 192.100.1.120 |  |
| Огласить               |      | Удерживайте | ;  | Веб-порт по | 80            |  |

| ІР-адрес | кнопку DSS в                   | умолчанию |  |
|----------|--------------------------------|-----------|--|
|          | секунд, затем<br>снова нажмите |           |  |
|          | кнопку DSS.                    |           |  |

## 5. Быстрая настройка

#### Шаг 1: Войдите в Web-интерфейс

Введите IP-адрес (например: <u>http://192.168.1.128)</u>

Стандартный логин и пароль: admin/admin

| User:     |             |
|-----------|-------------|
| Password: |             |
| Language: | English 🗸 🗌 |
|           | Login       |
|           |             |

#### Шаг 2: Зарегистрируйте SIP-аккаунт

Введите адрес SIP-сервера, порт, имя пользователя, пароль. Выберите <Activate>,

#### и нажмите <Apply>

|                                       | SIP SIP Hits                                    | pit 6828181             | Action Plan Basic Se                                   | ettings Paging Server |           |
|---------------------------------------|-------------------------------------------------|-------------------------|--------------------------------------------------------|-----------------------|-----------|
| > System                              |                                                 |                         |                                                        |                       |           |
| * Network                             | Line 102@SP1 v                                  |                         |                                                        |                       |           |
| > Line                                | Line Status:                                    | Registered              | Activate:                                              |                       |           |
| > Intercom settings                   | Display name:<br>Realm:                         | 102                     | Authentication Ve<br>Authentication Pa<br>Server Name: | issword:              |           |
| + Call List                           | 670 Common IV                                   |                         | 610 Comus 3                                            |                       |           |
| Function Key                          | Server Address:                                 | 47 99 207 183           | Server Address:                                        | 1010                  |           |
| > Security                            | Transport Protocol:<br>Registration Expiration: | TCP v<br>3600 second(s) | Transport Protoco<br>Registration Expl                 | it: UDP v             | second(s) |
| > Device Log                          | Proxy Server Address:                           | 47.99.207.183           | Backup Proxy Ser                                       | ver Address:          |           |
| <ul> <li>Security Settings</li> </ul> | Proxy Server Port:<br>Proxy User:               | 2066                    | Backup Proxy Ser                                       | wer Port: 6010        |           |
|                                       | Proxy Password:<br>Basic Settings >>            |                         |                                                        |                       |           |

Шаг 3: Установите громкость (если не подключено, можно пропустить)

Настройки интеркома => Настройки мультимедиа => Настройки мультимедиа Установите уровень громкости, как показано ниже, и нажмите [Apply]. Настройка громкости динамика: настройка громкости динамика при обычных вызовах.

Handsfree Mic Gain: настройка чувств. микрофона при вызове.

|                             | Features Media Settings           | Camera S  | ettings MC | AST Action          | Time/Date | Tin    |
|-----------------------------|-----------------------------------|-----------|------------|---------------------|-----------|--------|
| ystem                       |                                   |           |            |                     |           |        |
| etwork                      | Codecs Settings >>                |           |            |                     |           |        |
|                             | Hedia Settings >>                 |           |            |                     |           |        |
| -                           | Default Ring Type:                | 1 www     | v          |                     |           |        |
|                             | Speakerphone Volume:              | 7         | (0~9)      |                     |           |        |
| Interrom settings           | Speakerphone Ring Volume:         | 9         | (0~9)      |                     |           |        |
| sector second period of the | Speakerphone SignalTone<br>Volume | 9         | (0~9)      |                     |           |        |
| all that                    | DTMF Payload Type:                | 101       | (96~127)   |                     |           |        |
|                             | Handfree Mic Gain:                | 3         | (1~9)      |                     |           |        |
| action Key                  | OPUS Payload Type:                | 107       | (96~127)   | OPUS Sample Rate    | OPUS-NS   | (I 🗸 ) |
|                             | ILBC Payload Type:                | 97        | (96~127)   | ILBC Payload Length | 20ms 🛩    |        |
| wante                       | Enable VAD:                       |           |            |                     |           |        |
| conty                       | Disable AEC:                      |           |            |                     |           |        |
|                             | Audio Profile:                    | Dofault 🗸 |            |                     |           |        |
| evice Log                   | H.264 Payload Type:               | 117       | (96~127)   |                     |           |        |
| scurity Settings            | Enable Line-out:                  | Clisable  | v          |                     |           |        |
|                             | RTP Control Protocol(RTCP) Set    | tings >>  |            |                     |           |        |
|                             |                                   |           |            |                     |           |        |

Шаг 4: Настройка DSS-кнопки (если не подключена, можно пропустить)

Установите настройку как на картинке ниже, нажмите "подтвердить" Тип: выберите "Memory key".

**Номер 1 (Value):** домофон будет звонить на этот номер, при нажатии на кнопку.

Номер 2 (Value 2):если первый номер недоступен, то звонок пойдет на второй номер.

Subtype: Выберите "Speed dial"

Line: Выберите аккаунт.

| > System            |              |                 |        |       |       |            |   |         |   |         |   |
|---------------------|--------------|-----------------|--------|-------|-------|------------|---|---------|---|---------|---|
| ) Network           | Function     | Key Settings >> |        |       |       |            |   |         |   |         |   |
|                     | Key          | Type            | Name   | Value |       | Subtyp     |   | Line    |   | Media   |   |
| > time              | DSS Key<br>1 | Memory Key 🗸 🗸  | 107    | 107   | +     | Speed Dial | ¥ | 102@SP1 | × | DEFAULT | ~ |
|                     | DSS Key<br>2 | None 🗸          |        |       | +     | Noria      | v | OTUA    | × | DEFAULT | ~ |
| > Intercom settings |              |                 |        |       | Apply |            |   |         |   |         |   |
| > Call List         | Program      | mable Key Setti | 198 >> |       |       |            |   |         |   |         |   |
| Function Key        | Advance      | d Settings >>   |        |       |       |            |   |         |   |         |   |
| > Security          |              |                 |        |       |       |            |   |         |   |         |   |
| > Device Log        |              |                 |        |       |       |            |   |         |   |         |   |
| Security Settings   |              |                 |        |       |       |            |   |         |   |         |   |

#### Шаг 5: Настройка безопасности

1 набор настроек сухих контактов (портов ввода и вывода), настройка сервера

сигнализации при попытке вскрытия интеркома

| > System          |                                                                                                    |
|-------------------|----------------------------------------------------------------------------------------------------|
| > Network         | Basic Settings<br>Sinstene Duration: 3 (1-601)s                                                                                |
| • Line            | Input & Tamper Server Address  Message:  Alarm_inio Description=Smodel SIP User=Sective_user Mac=Smac(IP=Sip port=Stripge)     |
| Intercom settings | Apply                                                                                                    |
| > call List       | Input Settings >>                                                                                                    |
| Function Key      | Inspect By: Low Level Trigger(Clow Trigger)     V Input Duration: 0 (0~3600)s      Triggered Artiss: 0 Gaud Sase Event: None V |
| > Security        | Apply                                                                                                    |
| > Device Log      | Output Settings >>                                                                                                    |
| Security Settings |                                                                                                    |